CLICK GUIDE January 24, 2024, V1.0

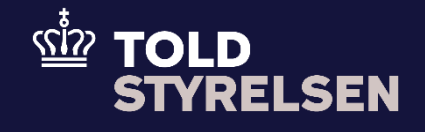

# Role setup in TastSelv Erhverv

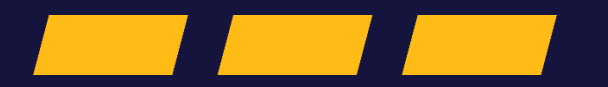

Click guide

You are currently at step 7, Configuration, in the onboarding process for the Shared Trader Interface (STI) System-to-System solution.

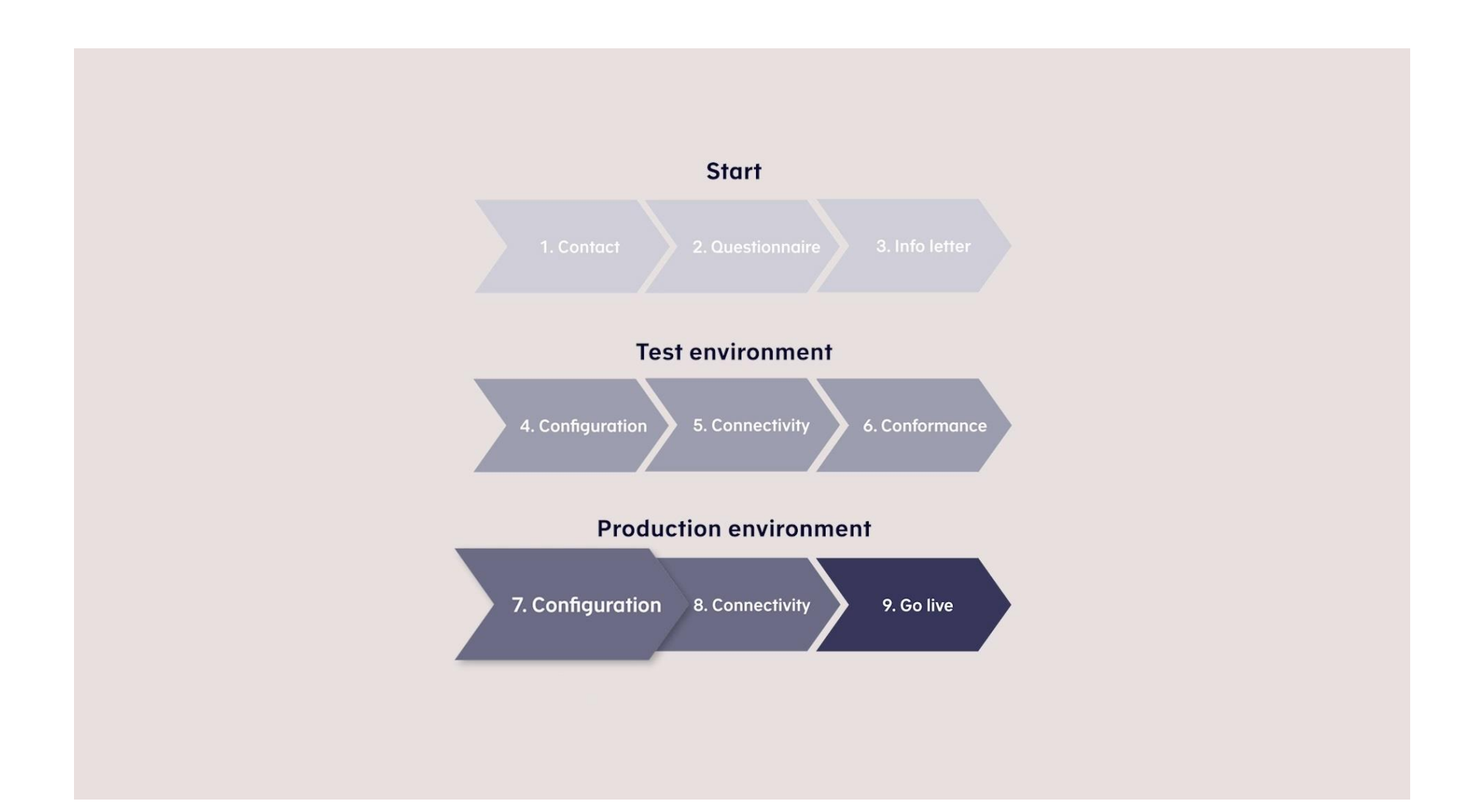

#### Preface

#### Purpose

The purpose of this click guide is to demonstrate how to assign and set up roles in TastSelv Erhverv for both STI and STI-STP.

#### Condition

It is a requirement that you have been onboarded to either STI or STI-STP before attempting to assign and set up roles in TastSelv Erhverv.

#### Note

- The images shown in this guide are based on test data. ٠
- In the click guide, all actions are highlighted. In the 'Step' column, all actions are marked in bold, and in the 'Screendumps' column, all ٠ actions are marked with orange boxes.

#### **Abbreviations**

• **STI-STP:** Shared Trader Interface (STI) / Shared Trader Portal (STP)

## **Table of Contents**

CLICK GUIDE

| Assign roles and rights to employees in TastSelv Erhverv    | 4  |
|-------------------------------------------------------------|----|
| Assign roles and rights to system users in TastSelv Erhverv | 11 |

## Assign roles and rights to employees in TastSelv Erhverv

To assign STI-STP rights to employees in your company, you must be a TastSelv Erhverv administrator. Subsequently, the administrator can grant TastSelv Erhverv administrator rights to other employees within the company.

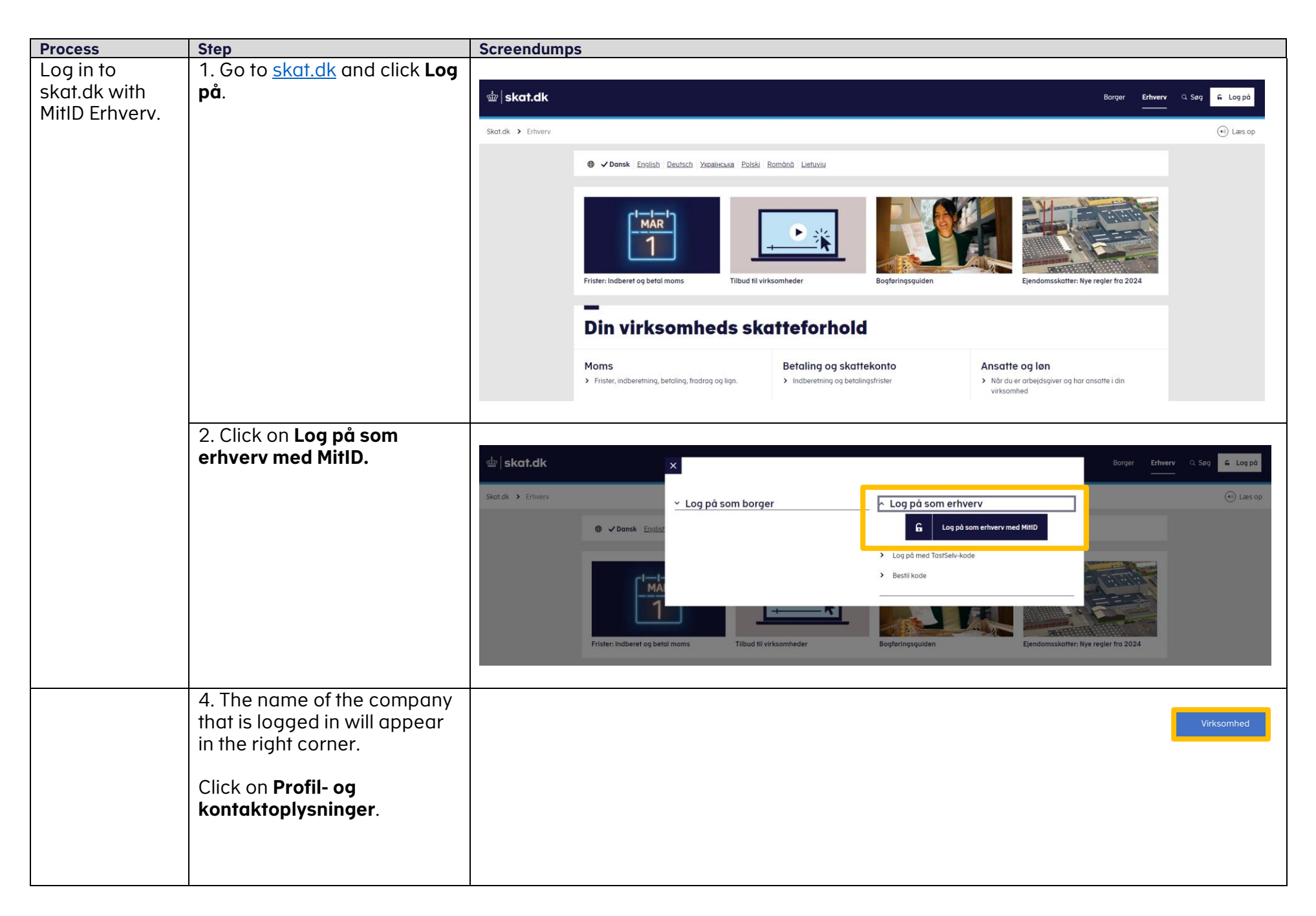

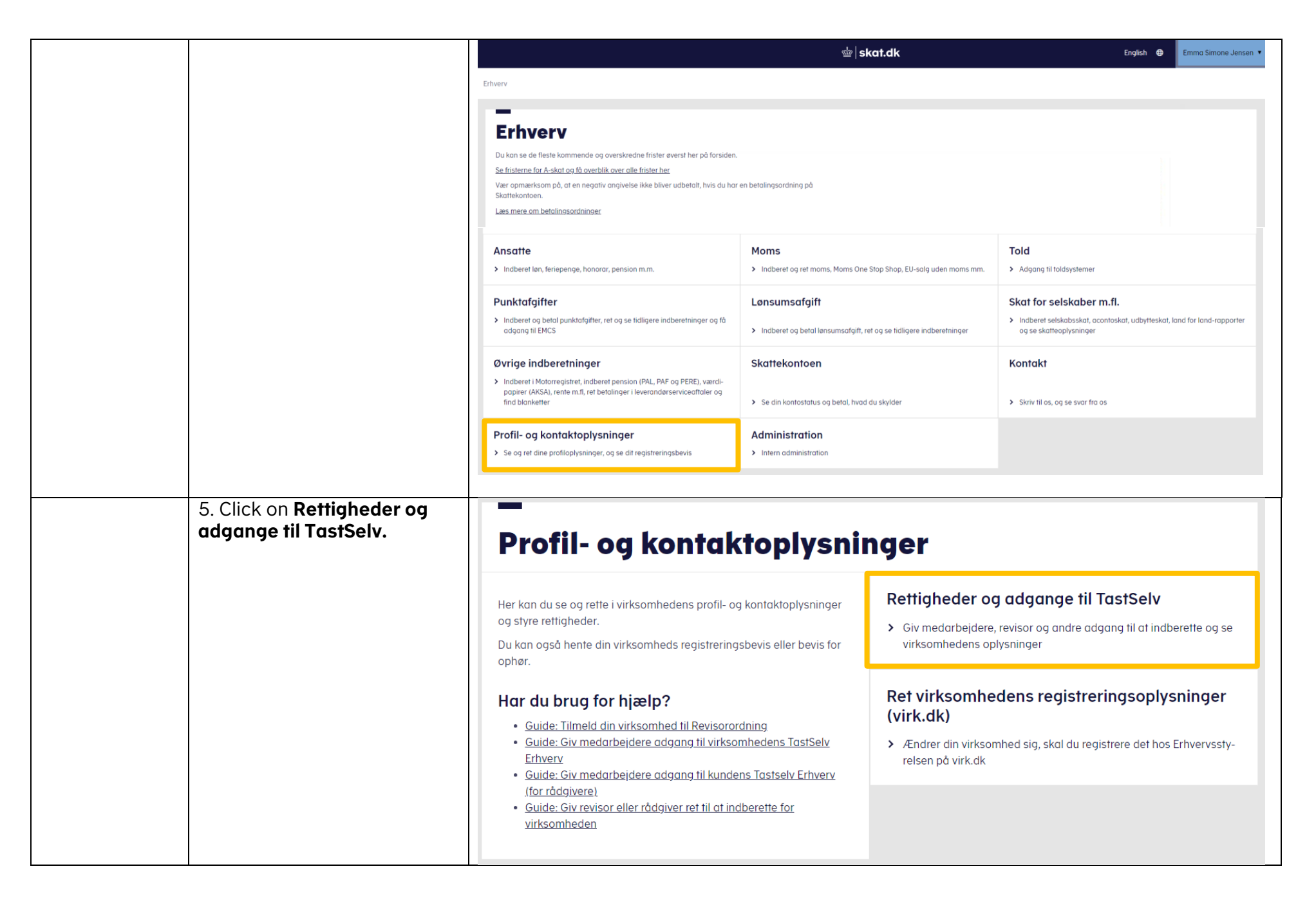

| Assign roles<br>and<br>permissions to | 6. Click on <b>Administrer</b><br>rettigheder og roller til<br>TastSelv.                                                                                                    | Rettigheder og adgange til TastSelv                                                                                                    |                                                                                                    |  |  |  |  |
|---------------------------------------|----------------------------------------------------------------------------------------------------|----------------------------------------------------------------------------------------------------|----------------------------------------------------------------------------------------------------|--|--|--|--|
| employees in<br>TastSelv<br>Erhverv   | 7. You will be presented with<br>a list of the roles that are set<br>up for your company. Click<br>on <b>Ny rolle for egen</b><br><b>virksomhed</b> at the bottom of<br>the list. | Her kan du give fx revisor, medarbejdere og andre lov til at indberette<br>på vegne af virksomheden.<br><b>Mangler du et menupunkt?</b><br>Hvis du mangler et menupunkt, er det muligvis, fordi du ikke har de<br>rette rettigheder. Du skal kontakte virksomhedens Mitld-administrator,<br>som kan give dig de specifikke rettigheder og adgange.             | Vælg virksomhed  Vælg virksomhed                                                                                                    |  |  |  |  |
|                                       |                                                                                                    |                                                                                                    | Administrer rettigheder og roller til TastSelv<br>• Opret og ret dine medarbejderes roller og rettigheder for MitID bru-<br>ger til TastSelv Erhverv                                                                                                    |  |  |  |  |
|                                       |                                                                                                    |                                                                                                    | Administrer MitID og medarbejdersignatur<br>Se oversigt over virksomhedens medarbejdersignaturer og RID-ko-<br>der, tildel roller og slet inaktive medarbejdersignaturer                                                                                                    |  |  |  |  |
|                                       |                                                                                                    |                                                                                                    | Se klientoversigt Se oversigt over klienter                                                                                                    |  |  |  |  |
|                                       |                                                                                                    | <b>Virksomhedens roller</b><br>Medarbejder:<br>På vegne af<br>I skemaet kan du se de roller, der er oprettet for virksomheden. Du kan tildele en rolle til medarbejdere, ved at tr<br>Brug links under skemaet til at oprette nye roller.<br>Du kan slette de roller som ikke indeholder nogen rettigheder. Tryk først på knappen "Marker tomme roller" og der | ykke på linket "Medarbejdere", ud for den. Du kan redigere roller ved at trykke på rollens navn i skemaet.<br>refter knappen "Slet rolle".                                                                                                    |  |  |  |  |
|                                       |                                                                                                    | Fjern       Rollenavn ▲         ■       BT0 from 31174392         ■       BT0/AE0 rettipheder         □       DMR sier op bruger         □       DMR sier op bruger         □       DMS System-tilesvatem         □       GTP klient         □       GTP STISTP rettipheder         □       ICS roller                                                         | Konge 12,3 Mastel       Hedarbejdere med rollen       Medarbejdere       Medarbejdere |  |  |  |  |

#### CLICK GUIDE

| 8. Name the new role <b>'ICS2</b><br>Access'. Press Fortsæt.                                                                                                    | Navngiv rolle<br>Medarbejder:<br>På vegne af<br>Giv rollen et navn du kan huske igen.<br>Navn til rolle * [ICS2 Access                                                                                                    | ortsæt Fortryd |
|----------------------------------------------------------------------------------------------------|----------------------------------------------------------------------------------------------------|----------------|
| 9. New permissions must be<br>granted for the new role.<br>Select the domain <b>Told.</b> Click<br>on <b>Vælg domæne,</b> and<br>afterwards click on <b>Gem.</b> | Oprettelse af ny rolle         For at oprette en rolle skal du foretage valg i rullemenuerne. Du kan udvælge et antal elementer, ved at holde ctrl knappen nede og markere dem en ad gangen.         Efter hvert valg skal du trykke på pilen efter rullemenuen, for at komme videre til næste valg.         Du kan løbende følge hvad rollen dækker, ved at se på indholdet i tabellen.         Læs mere om hvad hver 🍙 rettighed givar adgang til.         CVFr/SE-nr 13116482         Domæne       Rettighed         Mons<br>Monsen<br>Monsen<br>Monse | Fortryd valg   |
|                                                                                                    | Ny rolle indeholder Domæne Rettighed                                                                                                    | Gem Fortryd    |

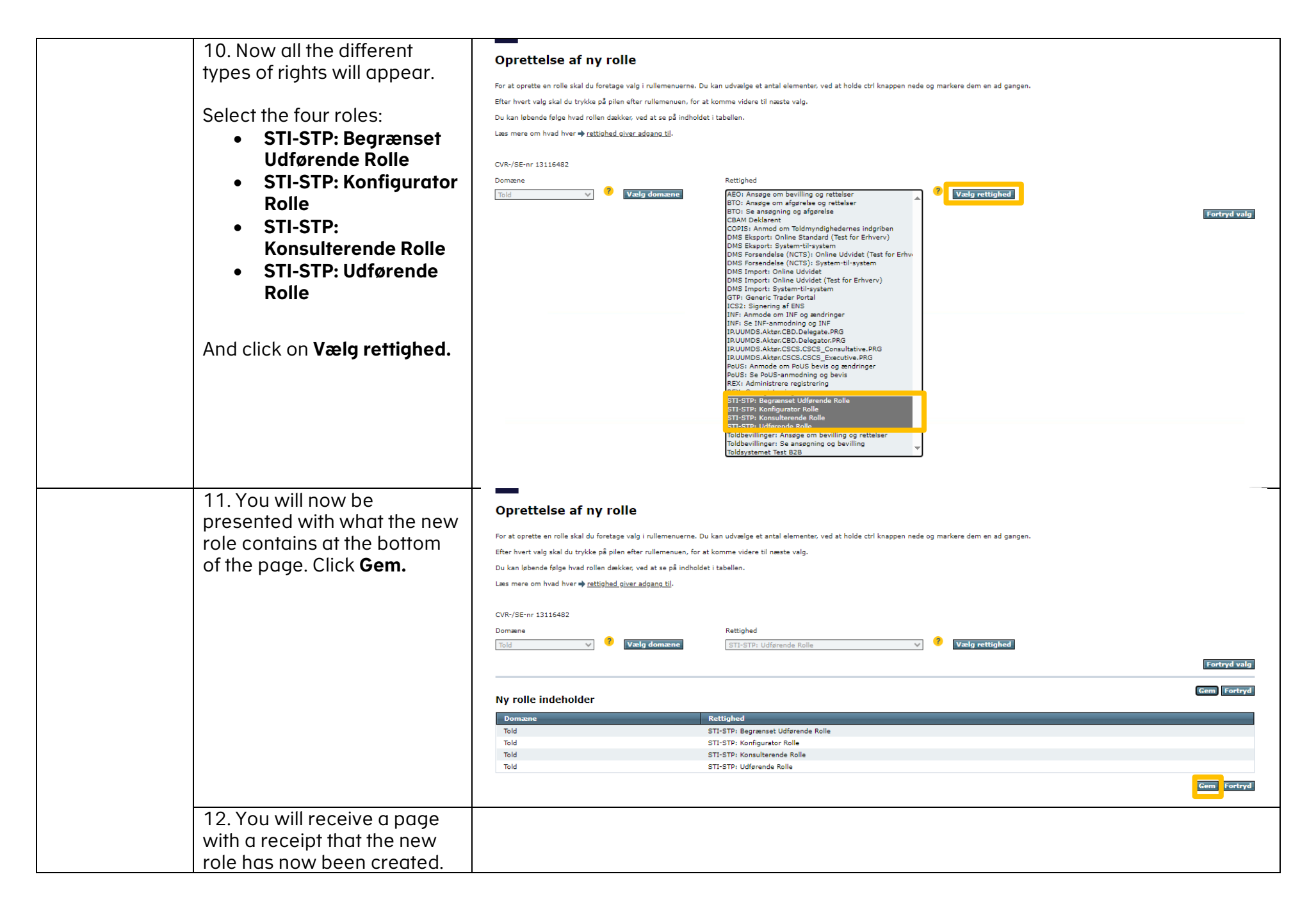

| Click on <b>Tilbage til</b><br>rolleoversigt.                                                                                                    | Kvittering for oprettelse af rolle Din rolle er nu oprettet Du gav rollen navnet: ICS2 Access Tibage til rolleoversigt                                                                                                    |                                                                                                    |
|----------------------------------------------------------------------------------------------------|----------------------------------------------------------------------------------------------------|----------------------------------------------------------------------------------------------------|
| 13. The role should now<br>appear on the list of the roles<br>that are set up for your<br>company. Click on<br><b>Medarbejdere</b> next to the<br>role.                                                                                                    | Virksomhedens roller  Medarbejder: På vegne af : I skemæt kan du se ke roller, der er oprettet for virksomheden. Du kan tildele en rolle til medarbejdere, ved at trykke på linket "Medarbejdere", ud for den. Du kan redigere roller ved at tr Brug links under skemæt til at oprette nye roller. Du kan slette de roller som ikke indeholder nogen rettigheder. Tryk først på knappen "Marker tomme roller" og derefter knappen "Slet rolle".  Fjørn Rollenavn ▲  I CS2 I CS2 Access I CS2 Access I CS2 Access I CS2 Access I CS2 Access I CS2 Access I CS2 Access I CS2 Access I CS2 Access I CS2 Access I CS2 Access I CS2 Access I CS3 Access I CS3 Access I | ykke på rollens navn i skemaet.<br><b>Korrice_1 2 3_Næste }</b><br>Medarbejdere med rollen<br>Medarbejdere<br>Medarbejdere<br>Medarbejdere<br>Medarbejdere<br>Medarbejdere |
|                                                                                                    | Se toldbavillinger - 31174104       Ioldsvitamet       Ioldsvitamet       E       Ioldsvitamet       S2S       Ioldsvitamet       Ioldsvitamet       Ioldsvitamet       Ioldsvitamet       Ioldsvitamet       Ioldsvitamet       Ioldsvitamet       Ioldsvitamet       Ioldsvitamet       Ioldsvitamet       Ioldsvitamet       Ioldsvitamet       Ioldsvitamet                                                                                                    | Medarbeijdere<br>Medarbeijdere<br>Medarbeijdere<br>Medarbeijdere<br>defarbeijdere<br>defarbeijdere<br>defarbeijdere<br>Medarbeijdere<br>Siet rolle Marker tomme roller     |
| 14. Assign the role to an<br>employee by selecting the<br>person on the list to the left<br>and then <b>clicking on the</b><br><b>arrow at the top</b> to add the<br>person to selected<br>employees. When all<br>relevant employees have<br>been selected, click <b>Gem</b> . | Tildel rolle til medarbejdere         Rollenavn ICS2 Access         Du tildeler en rolle til medarbejderen, ved at flytte navnet til højre kasse. Markér navnet og tryk på pilen der peger på kassen.         Du tildeler en rolle til medarbejderen, ved at flytte navnet til venstre kasse. Markér navnet og tryk på pilen der peger på kassen.         Du tildeler en rolle fra medarbejderen, ved at flytte navnet til venstre kasse. Markér navnet og tryk på pilen der peger på kassen.         UMDS Test1         UMDS Test1         ISI 16482_LRA, 231017         Trettenelleve         Trettenelleve         Trettenelleve         Trettenelleve         Tottenelleve         Tottenelleve         Tottenelleve         Tottenelleve         Tottenelleve         Tottenelleve         Tottenelleve         Tottenelleve         Tottenelleve         Tottenelleve         Tottenelleve         Tottenelleve                                                                                                    | Gem Fortryd                                                                                                    |

### Assign roles and rights to system users in TastSelv Erhverv.

To assign STI-STP permits to employees in your company, you must be a TastSelv Erhverv administrator. Subsequently, the administrator can grant TastSelv Erhverv administrator rights to other employees within the company.

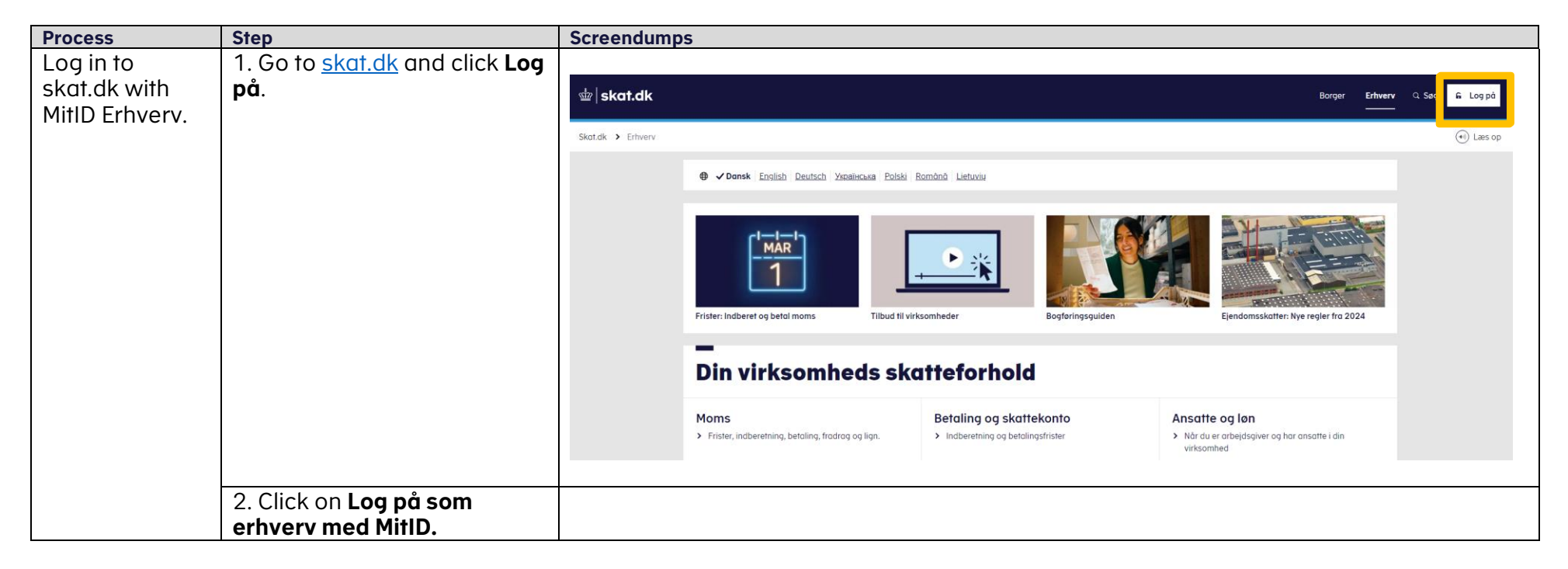

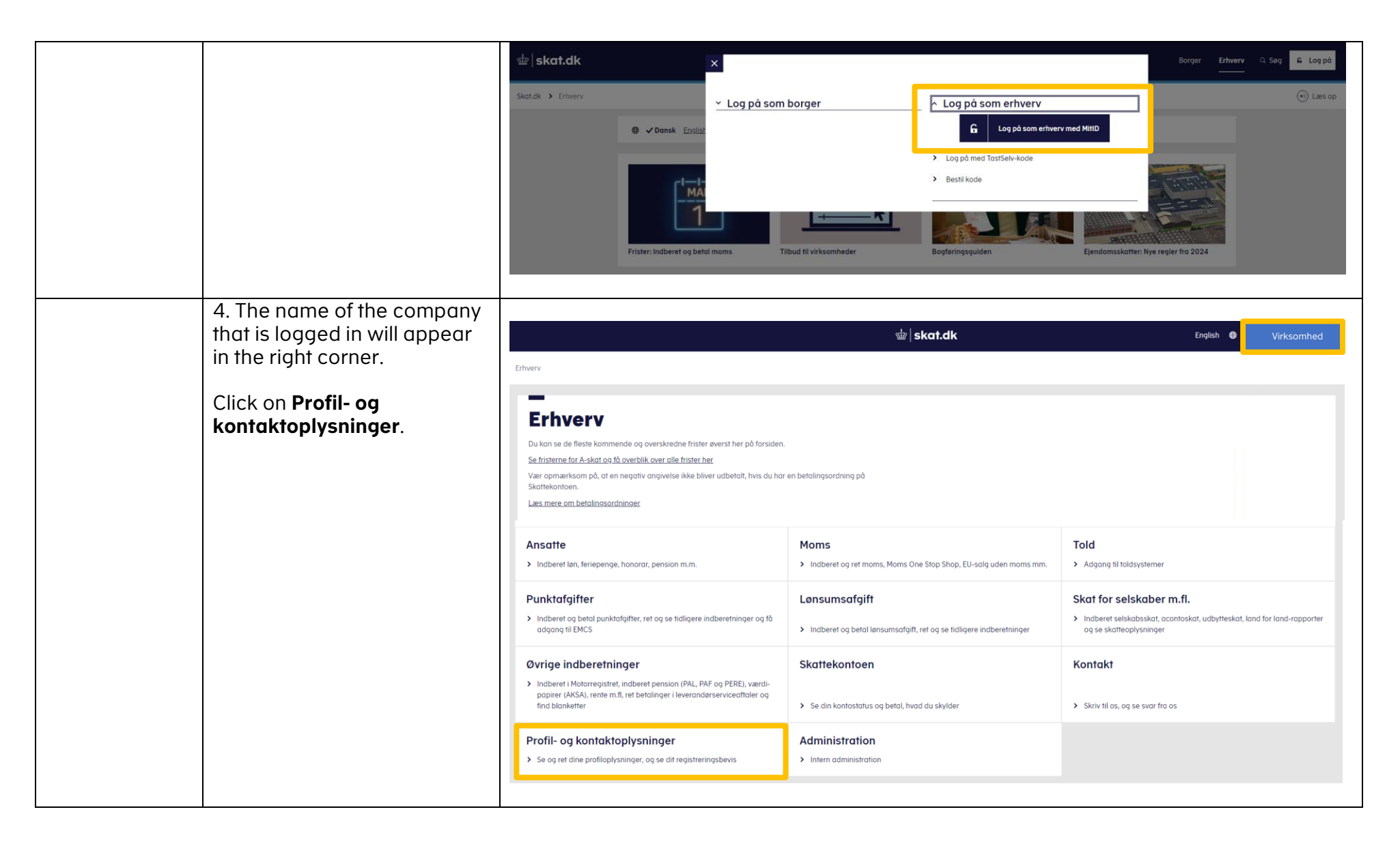

|                                                                                  | 5. Click on <b>Rettigheder og</b><br>adgange til TastSelv.                                                                                                    | –<br>Profil- og kontaktoplysninger                                                                                                    |                                                                                                    |  |  |  |
|----------------------------------------------------------------------------------|----------------------------------------------------------------------------------------------------|----------------------------------------------------------------------------------------------------|----------------------------------------------------------------------------------------------------|--|--|--|
|                                                                                  |                                                                                                    | Her kan du se og rette i virksomhedens profil- og kontaktoplysninger<br>og styre rettigheder.<br>Du kan også hente din virksomheds registreringsbevis eller bevis for<br>ophør.                                                                                                    | <ul> <li>Rettigheder og adgange til TastSelv</li> <li>Giv medarbejdere, revisor og andre adgang til at indberette og se virksomhedens oplysninger</li> </ul>                                        |  |  |  |
|                                                                                  | <ul> <li>Har du brug for hjælp?</li> <li><u>Guide: Tilmeld din virksomhed til Revisorordning</u></li> <li><u>Guide: Giv medarbejdere adgang til virksomhedens TastSelv Erhverv</u></li> <li><u>Guide: Giv medarbejdere adgang til kundens Tastselv Erhverv (for rådgivere)</u></li> <li><u>Guide: Giv revisor eller rådgiver ret til at indberette for virksomheden</u></li> </ul> | Ret virksomhedens registreringsoplysninger<br>(virk.dk)<br>• Ændrer din virksomhed sig, skal du registrere det hos Erhvervssty-<br>relsen på virk.dk                                                                                                    |                                                                                                    |  |  |  |
| Assign roles<br>and<br>permissions to<br>system users in<br>TastSelv<br>Erhverv. | 6. Click on <b>Administrer</b><br>rettigheder og roller til<br>TastSelv.                                                                                                    | Rettigheder og adgange<br>Her kan du give fx revisor, medarbejdere og andre lov til at indberette<br>på vegne af virksomheden.<br>Mangler du et menupunkt?<br>Hvis du mangler et menupunkt, er det muligvis, fordi du ikke har de<br>rette rettigheder. Du skal kontakte virksomhedens Mitld-administrator,<br>som kan give dig de specifikke rettigheder og adgange. | til TastSelv<br>Vælg virksomhed<br>> Vælg virksomhed                                                                                                    |  |  |  |
|                                                                                  |                                                                                                    |                                                                                                    | <ul> <li>Administrer rettigheder og roller til TastSelv</li> <li>&gt; Opret og ret dine medarbejderes roller og rettigheder for MitID bruger til TastSelv Erhverv</li> </ul>                        |  |  |  |
|                                                                                  |                                                                                                    |                                                                                                    | <ul> <li>Administrer MitID og medarbejdersignatur</li> <li>Se oversigt over virksomhedens medarbejdersignaturer og RID-ko-<br/>der, tildel roller og slet inaktive medarbejdersignaturer</li> </ul> |  |  |  |
|                                                                                  |                                                                                                    |                                                                                                    | Se klientoversigt <ul> <li>Se oversigt over klienter</li> </ul>                                                                                                    |  |  |  |

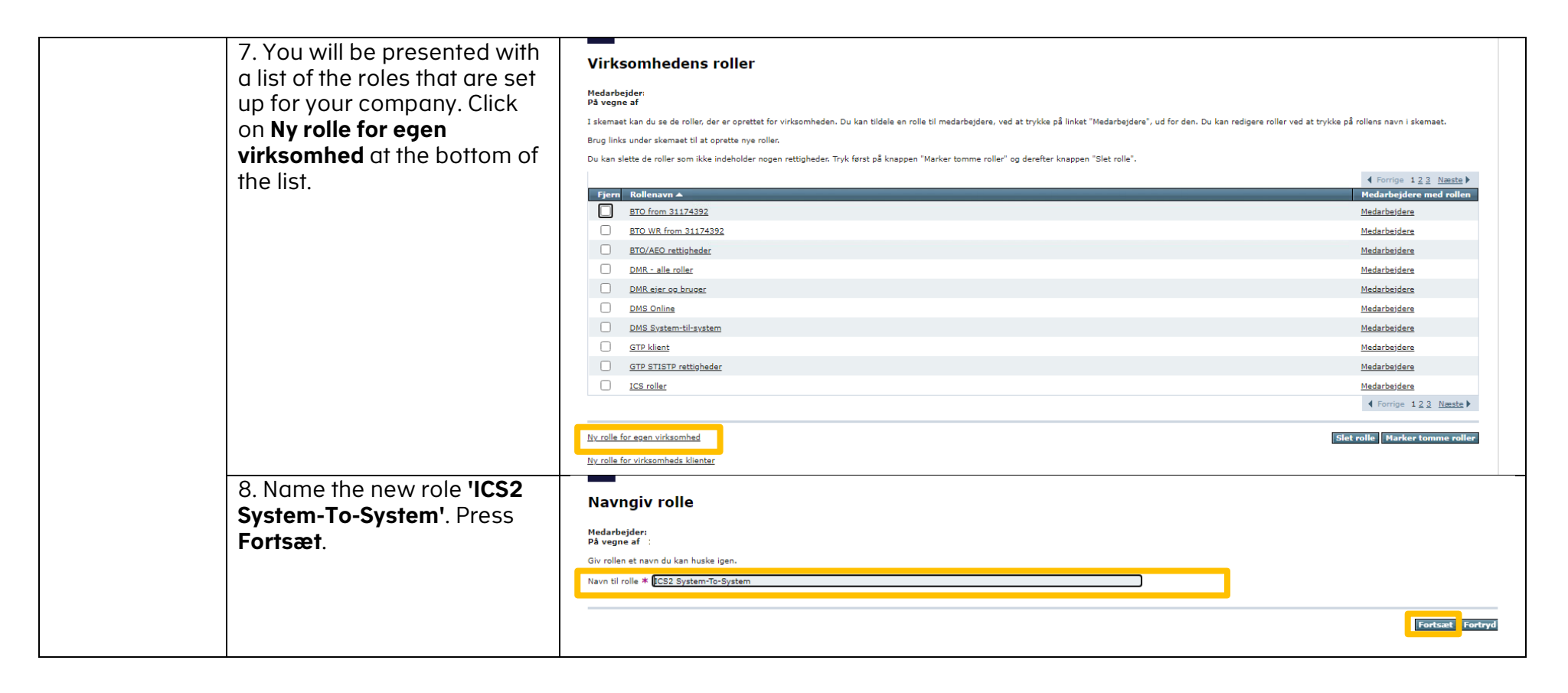

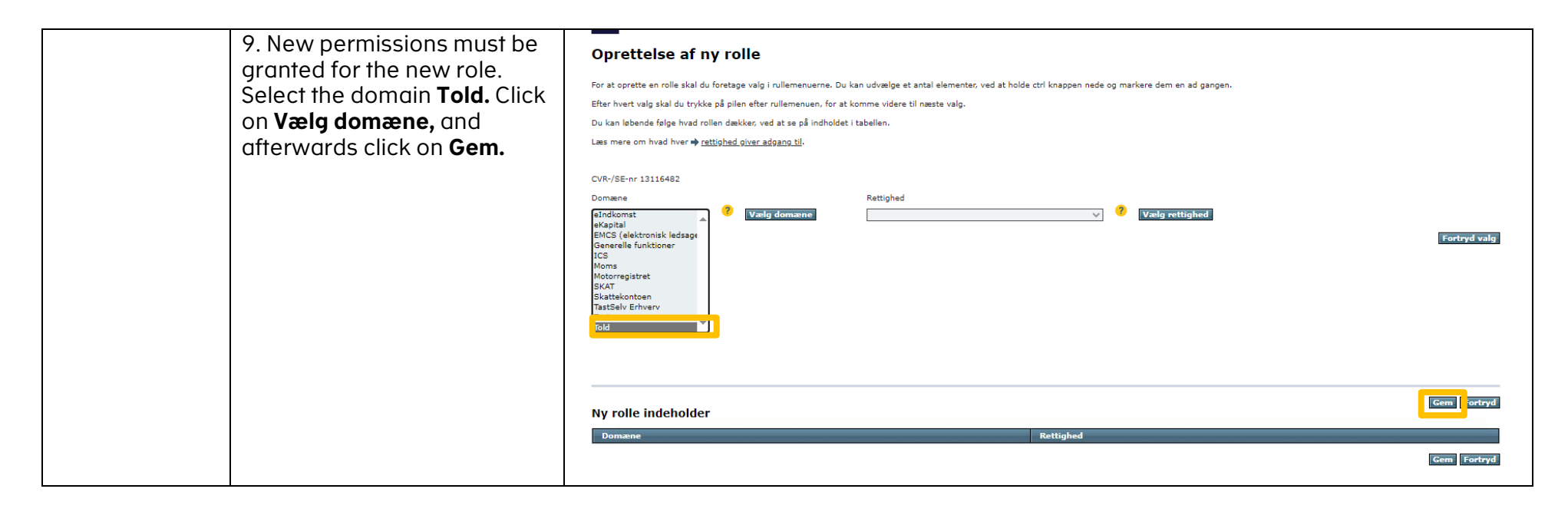

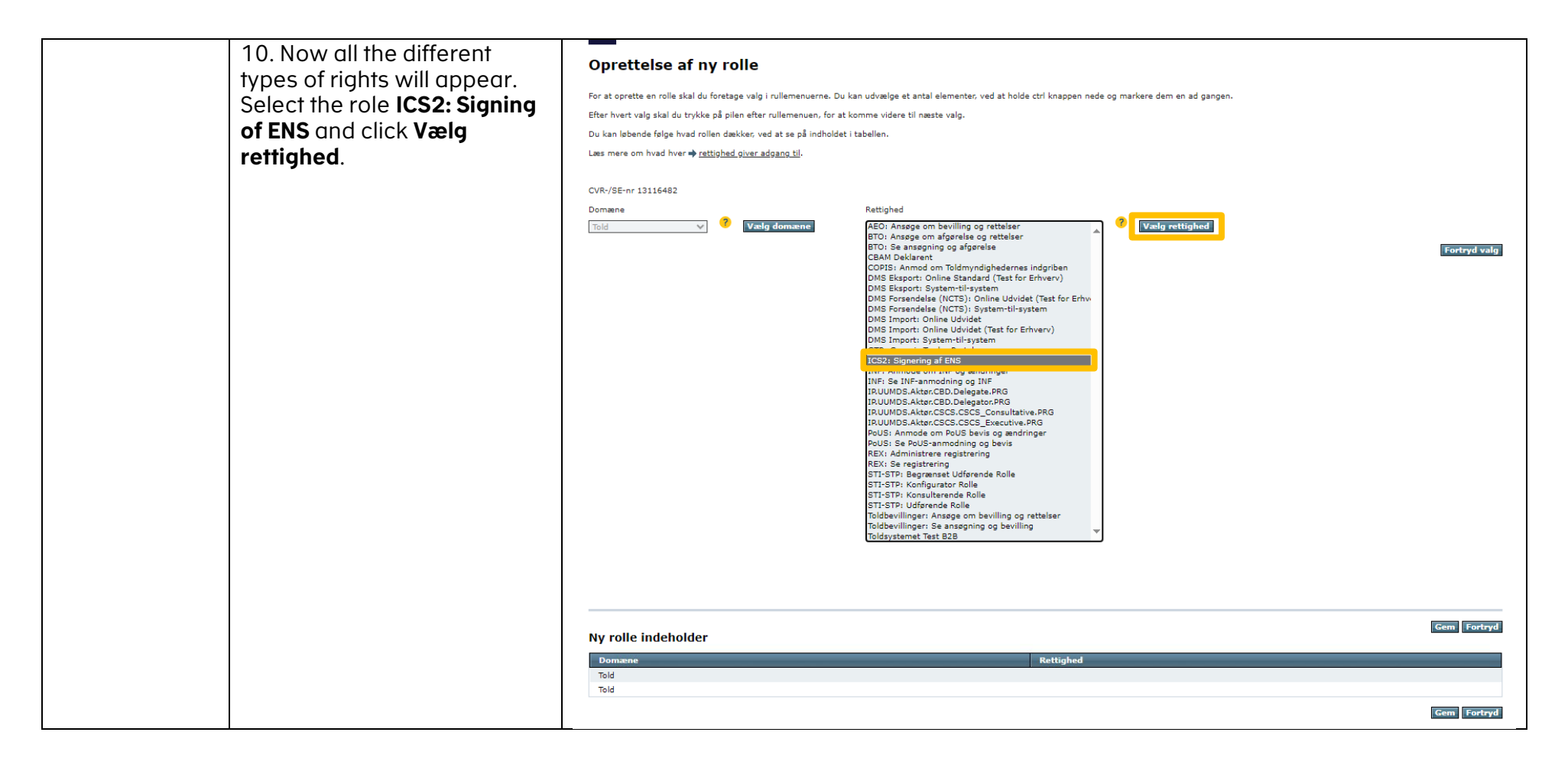

| 11. You will now be<br>presented with what the new<br>role contains at the bottom<br>of the page. Click on <b>Gem</b> .                                 | Oprettelse af ny rolle<br>Ar at oprette en rolle skal du foretage valg i rullemenuerne. Du kan udvælge et antal elementer, ved at holde ctri knappen nede og markere dem en ad gangen.<br>Efter hvert valg skal du trykke på pilen efter rullemenuen, for at komme videre til næste valg.<br>Du kan løbende følge hvad rollen dækker, ved at se på indholdet i tabellen.<br>Læs mere om hvad hver ∳ rettighed giver adgang til.<br>CVR/SE-nr 13116482<br>Domæne Rettighed<br>Told V V rolle gomæne Rettighed<br>Verlog rettighed<br>My rolle indeholder | Fortryd valg<br>Gem Fortryd                                                                                                    |
|----------------------------------------------------------------------------------------------------|----------------------------------------------------------------------------------------------------|----------------------------------------------------------------------------------------------------|
|                                                                                                    | Told ICS2: Signering af ENS                                                                                                    | Gem ortryd                                                                                                    |
| 12. You will now see a page<br>with a receipt confirming that<br>the new role has been<br>created. Click on <b>Tilbage til</b><br><b>rolleoversigt.</b> | Kvittering for oprettelse af rolle         Din rolle er nu oprettet         Du gav rollen navnet: ICS2 System-To-System         Tilbage til rolleoversite                                                                                                    |                                                                                                    |
| 13. The role should now<br>appear on the list of the roles<br>that are set up for your<br>company.                                                      | Virksomhedens roller<br>Medarbejder:<br>På vegne af<br>I skemæt kan du se de roller, der er oprettet for virksomheden. Du kan tildele en rolle til medarbejdere, ved at trykke på linket "Medarbejdere", ud for den. Du kan redigere roller ved at trykke<br>Brug links under skemæt til at oprette nye roller.<br>Du kan slette de roller som ikke indeholder nogen rettigheder. Tryk først på knappen "Marker tomme roller" og derefter knappen "Slet rolle".                                                                                         | på rollens navn i skemaet.                                                                                                    |
|                                                                                                    | Fjørn       Rollenavn ▲         ICS2       ICS2 Access         ICS2 rattijohed til ENS signering       ICS2 system:To-System         ICS2 System:To-System       ICS2 System:To-System         BEX se registrering       ICS2 System:To-System         Se toldbevillinger       ICS2 System:To-System         Didsystemet       ICS2 System:To-System         Toldsystemet       ICS2 System:To-System         ICS2 System:To-System       ICS2 System:To-System                                                                                        | Eorrige, 1,2,3, Nasste      Hedarbeijdere med rollen Medarbeijdere Medarbeijdere Medarbeijdere Medarbeijdere Medarbeijdere Medarbeijdere Medarbeijdere Medarbeijdere Medarbeijdere |
|                                                                                                    | Nv rolle for egen virksomhed Silenter                                                                                                    | let rolle [Marker tomme roller                                                                                                    |

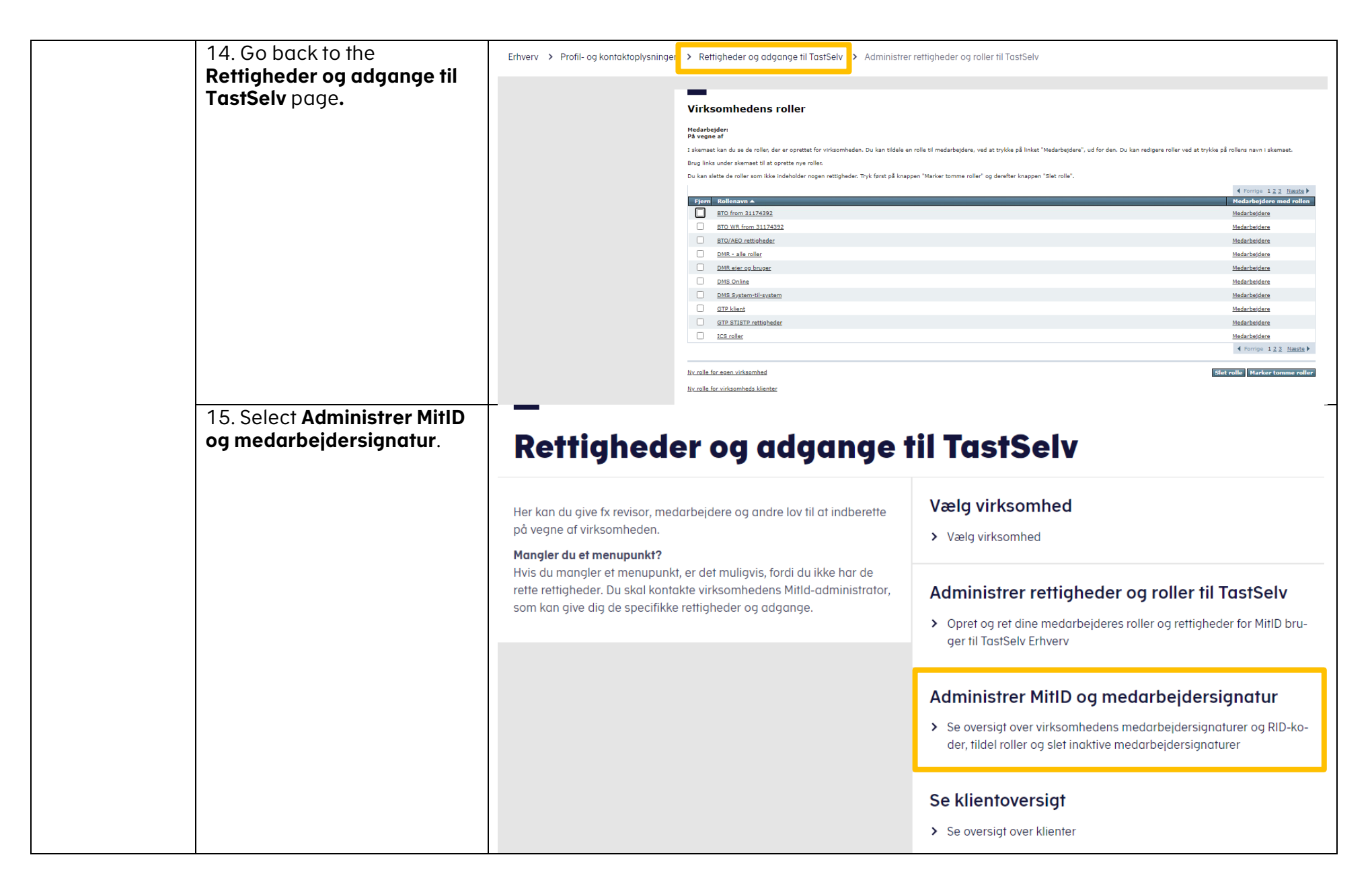

|                                                                                                    | 16. Click on <b>Tildel eller fjern</b><br>rettigheder, der anvendes i<br>system-til-system-løsninger.                                                                                                    | Virks<br>Medarbej<br>På vegne<br>Du tildeler<br>Hvis du vil<br>Det er ikke<br>Du kan op<br>Tildel eller                        | omhedens<br>af<br>eller fjerner rettigh<br>tildele rettigheder 1<br>: nødvendigt at tilde<br>rette nye brugere v<br>fjern rettigheder.d | s medarbejdere<br>eder for en medarbejder ved at vælge "Rettigheder" ud f<br>til flere medarbejdere på én gang, kan du vælge menupur<br>sle rettigheder til virksomhedens digital signatur-administ<br>ed at trykke på "Opret medarbejder".<br>er anvendes i system-til-system-løsninger | or medarbejderen i skemaet.<br>nktet "Administrer rettigheder og roller<br>rator (LRA), da denne automatisk har a | til TastSelv".<br>Jle rettigheder.   |                  |                                                     |
|----------------------------------------------------------------------------------------------------|----------------------------------------------------------------------------------------------------|----------------------------------------------------------------------------------------------------|----------------------------------------------------------------------------------------------------|----------------------------------------------------------------------------------------------------|----------------------------------------------------------------------------------------------------|--------------------------------------|------------------|-----------------------------------------------------|
|                                                                                                    |                                                                                                    | Cipret med                                                                                                    | BID-kodo +                                                                                                    |                                                                                                    | Lokal administrator                                                                                               | Naus                                 | Email advoce     | Pattichador                                         |
|                                                                                                    |                                                                                                    | rjen                                                                                                    | KID-kode 🛋                                                                                                    | 88310365-7a16-4c99-900e-12e98b3e8000                                                                                                    | Lokal administrator                                                                                               | Tilo Thomasz                         | navn@navnesen.dk | Rettigheder                                         |
|                                                                                                    |                                                                                                    |                                                                                                    | 12345678                                                                                                    | 8e3b7320-e537-4538-8792-a868a3a0d763                                                                                                    |                                                                                                    | Navn Navnesen                        | navn@navnesen.dk | Rettigheder                                         |
|                                                                                                    |                                                                                                    |                                                                                                    | 26093931                                                                                                    |                                                                                                    | A                                                                                                    | 13116482_LRA_291017                  |                  | Rettigheder                                         |
|                                                                                                    |                                                                                                    |                                                                                                    | 29752262                                                                                                    | 93e3c01f-0db3-44d4-b95d-647dd1c7bb16                                                                                                    | A                                                                                                    |                                      |                  | Rettigheder                                         |
|                                                                                                    |                                                                                                    |                                                                                                    | 30168666                                                                                                    |                                                                                                    |                                                                                                    | Trettenelleve                        |                  | Rettigheder                                         |
|                                                                                                    |                                                                                                    |                                                                                                    | <u>63780631</u>                                                                                                    | e798dbe6-e9b1-47aa-81be-f175cfab7aa0                                                                                                    | Α                                                                                                    | TEST medarbejder                     | test@test.dk     | Rettigheder                                         |
|                                                                                                    |                                                                                                    |                                                                                                    | 79016827                                                                                                    |                                                                                                    |                                                                                                    | Test Medarbejder II                  | TMII@test.dk     | Rettigheder                                         |
|                                                                                                    |                                                                                                    |                                                                                                    | 96217244                                                                                                    | a9e6015c-1083-4ccf-80f1-ae7c605946e8                                                                                                    | A                                                                                                    |                                      |                  | <u>Rettigheder</u>                                  |
|                                                                                                    |                                                                                                    |                                                                                                    |                                                                                                    |                                                                                                    |                                                                                                    |                                      |                  | Slet medarbejder                                    |
| Choose if the<br>permissions<br>are to be<br>added to an<br>existing system<br>certificate <u>OR</u> a<br>new certificate. | <ul> <li>17. <u>IF</u> the permissions are to be added to an existing system certificate, select</li> <li><b>Rettigheder</b> for the desired certificate.</li> <li><u>IF</u> it is a new certificate, select Ny system burger.</li> </ul> | Virkse<br>Medarbej<br>På vegne<br>En systemi<br>Du tildeler<br>Du kan opr<br><u>Rettighede</u><br>Nv systemi<br><b>Fjern s</b> | omhedens<br>der:<br>af :<br>eller fjerner rettigh<br>ette en nye bruger<br>r for medarbejdere<br>bruger<br>rstembruger                  | s systembrugere<br>nhedscertifikat. Systembrugere tildeles rettigheder, der sk<br>eder for en systembruger, ved at vælge "rettigheder" ud f<br>a ved at trykke på "Opret systembruger".<br>UID-kode ▲<br>S0151991                                                                        | al anvendes i Skatteforvaltningens sys<br>or brugeren i skemaet.<br>UUID Kode<br>505851fb-b7ad-4820-85dd-64672    | iem-til-system-løsninger.<br>2d02221 | Ret<br>Eet       | tigheder<br>igheder<br>igheder<br>Slet systembruger |

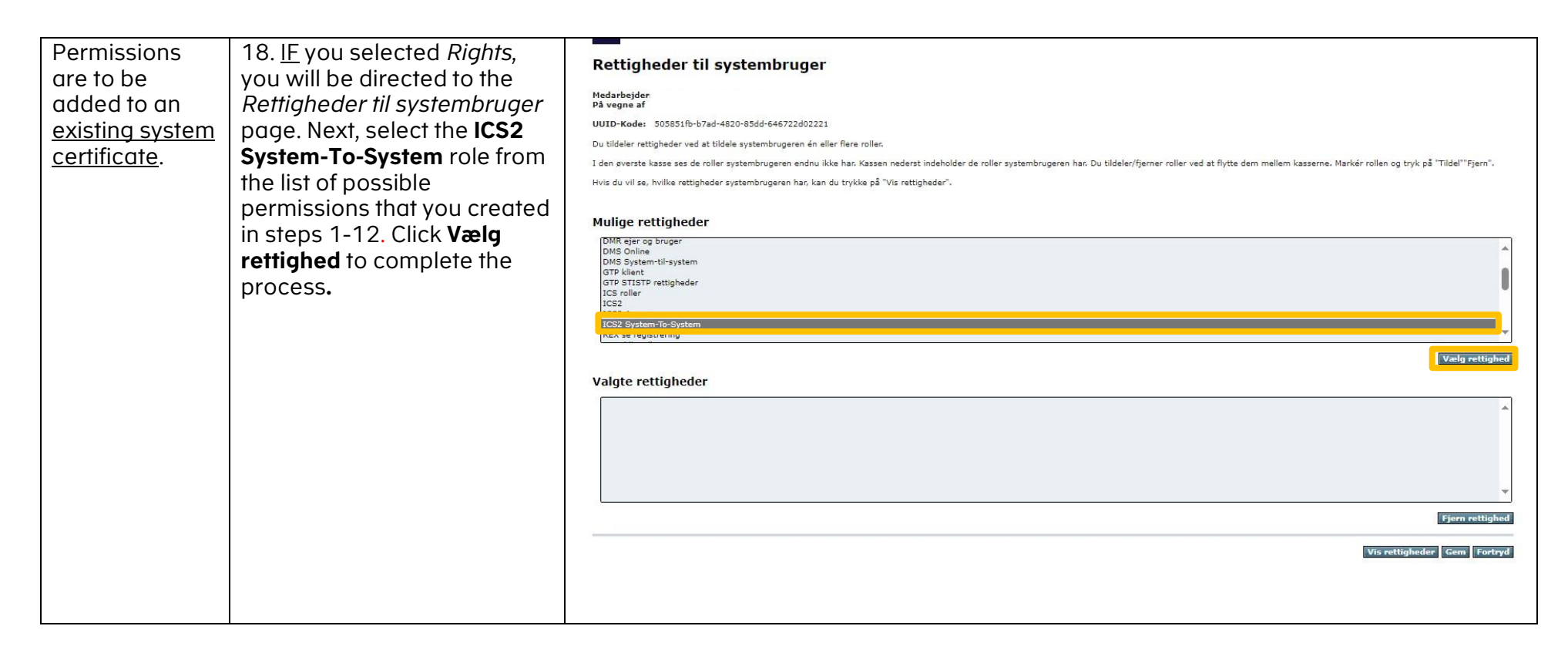

|                                                                           | 19. The new role <i>ICS2</i><br><i>System-To-System</i> is now<br>visible under <b>Valgte</b><br><b>rettigheder.</b> Click <b>Gem</b> .                                                                                                    | Rettigheder til systembruger<br>Hange af<br>DUTD-Kodar 3058376-b7ad-4820-85dd-466722d02221<br>Dut blder attigheder ved at tildele systembrugeren den aller flere roller.<br>Die tildele rattigheder ved at tildele systembrugeren den like har. Kassen nederst indeholder de roller systembrugeren har. Du tildeler/fjerner roller ved at flytte dem mellem kasserne. Markär rollen og tryk på "Tildel""fjern".<br>Hvis du vil se, kvilke nettigheder systembrugeren har. kan du trykke på "Vis rettigheder". |
|---------------------------------------------------------------------------|----------------------------------------------------------------------------------------------------|----------------------------------------------------------------------------------------------------|
| Permissions<br>are to be<br>added to a <u>new</u><br><u>certificate</u> . | 20. <u>IF</u> you selected <i>New</i><br>system user, you will be<br>directed to the<br><i>Systembrugers</i><br>stamoplysninger page. Now<br><b>enter the certificate's UUID</b><br><b>code</b> (in the certificate, it is<br>the 36-character code<br>referred to as UI). Click <b>Gem</b> . | Systembrugers stamoplysninger Medarbejder: På vegne af Ved oprettelse af en systembruger skal et UUID (OCES3 certifikat/MitiD erhverv) indtastes. For MitiD Erhverv kan enten systemcertifikater (FOCES) eller organisationscertifikater (VOCES) benyttes. Det er ikke længere muligt at benyttes ut UID (CSE3 certifikat/NemID) Tildeling af systembrugers rettigheder foregår via systembrugeroversigten. CVR-nummer 13116482 UID-kodeUUD-kode                                                              |